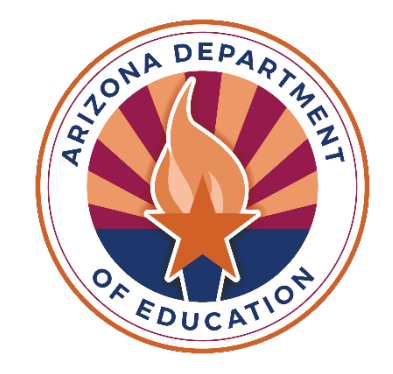

# Creating an HSD Application and Uploading Documents

This process is also used for uploading a new IEP or reevaluation for a student that already has an approved HSD application.

ESSVouchers@azed.gov

Last updated 7/17/23

# **Select New Application Under Manage Application(s)**

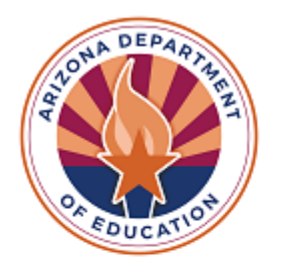

#### **Vouchers and Claims**

# **EXCEPTIONAL STUDENT SER**

| Home | Approved Student(s) $\bullet$ | Manage Application(s) 👻                                                                                                    | Report        | s∙ Help∙ | Fiscal Year:    |
|------|-------------------------------|----------------------------------------------------------------------------------------------------|---------------|----------|-----------------|
|      |                               | New Application<br>Continuing Application(s)<br>Awaiting My Approval - RTC<br>Awaiting My Approval - Institu<br>Search RTC Applications by SS<br>All RTC Applications<br>All Institutional Applications | tional<br>SID | Stude    | nt Sei<br>Vouci |

# **Select Home School District Education Voucher Application**

#### Submit New Application

| Select Application: | - Select Application Type -                                                                      | - |
|---------------------|--------------------------------------------------------------------------------------------------|---|
|                     | - Select Application Type -                                                                      |   |
|                     | Extension Of Education Voucher Application<br>Home School District Education Voucher Application | ġ |

## **Insert SSID Number and Click Search**

### Submit New Application

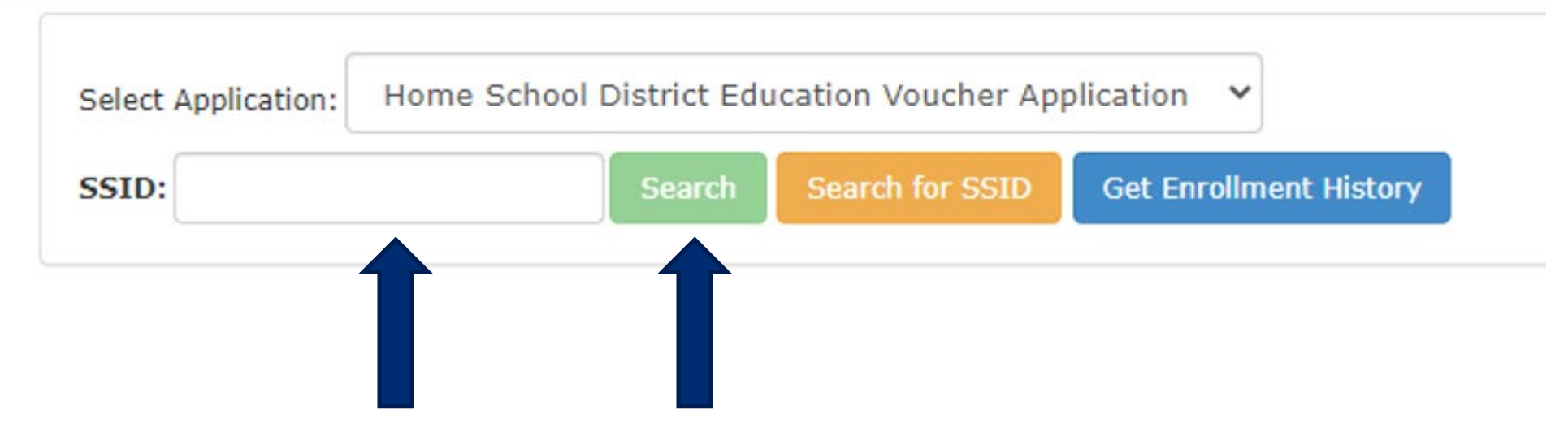

# **Select Create HSD Application**

#### Submit New Application

| Select Application:    | Home School Distric   | t Education Voucher App  | olication 🗸            |   |                       |   |           |          |
|------------------------|-----------------------|--------------------------|------------------------|---|-----------------------|---|-----------|----------|
| SSID:                  | Sea                   | rch Search for SSID      | Get Enrollment History |   |                       |   |           |          |
| Please select the a    | pplicable student ent | try to submit the HSD ap | plication.             |   | Dirability            |   | Fuit Data | Print    |
| SSID                   | RIC Name              |                          | 7/6/2023               | ₹ | Non Special Education | ₹ | Exit Date | <b>T</b> |
| Create HSD Application |                       |                          |                        |   |                       |   |           |          |
|                        |                       |                          |                        |   |                       |   |           |          |

## Follow steps 1, 2, and 3 to Upload Documents

### For SPED students (CSE) insert the IEP and Evaluation Date. For Non-SPED students (NSE) insert the Evaluation Date <u>only</u>.

#### EDUCATIONAL PLACEMENT AND FUNDING OPTIONS:

| Check if student does not have all the required documents and still requires temporary approval. |                                                     |                                   |                                                                      |  |  |  |  |  |
|--------------------------------------------------------------------------------------------------|-----------------------------------------------------|-----------------------------------|----------------------------------------------------------------------|--|--|--|--|--|
| IEP Date:                                                                                        | Evaluation Date:                                    | 07/01/2023                        |                                                                      |  |  |  |  |  |
| Funding Option :*                                                                                | (NSE) (Non Special Education) Student is not eligib | ole for special education; placed | d in a residential facility for care, safety, or treatm $\checkmark$ |  |  |  |  |  |
| Disability:*                                                                                     | Non Special Education                               | ·                                 |                                                                      |  |  |  |  |  |
| Comments:                                                                                        |                                                     | 1                                 |                                                                      |  |  |  |  |  |
| Upload Document:                                                                                 |                                                     |                                   |                                                                      |  |  |  |  |  |
| Select Document Type(s):* Choose Files No file chosen                                            |                                                     |                                   |                                                                      |  |  |  |  |  |
| Eligibility IEP MET Non-Eligibility PWN Other Other Other                                        |                                                     |                                   |                                                                      |  |  |  |  |  |

# **Document Type**

\* For SPED students (CSE), the minimum documents required under Document Type are **MET**, **Eligibility**, **PWN**, **and IEP**. \* For Non-SPED students (NSE), the minimum documents required under Document Type are **MET**, **Non-Eligibility**, **and PWN**.

Once the attachments are uploaded, the boxes under "Select Document Type(s)" will become unchecked.

Upload Document:

Select Document Type(s):\*

Eligibility IEP MET Non-Eligibility PWN Other

Attachments:

|  | Document Name  | Document Type                 | Uploaded On         |
|--|----------------|-------------------------------|---------------------|
|  | MET 3-2-23.PDF | PWN<br>Non-Eligibility<br>MET | 3/3/2023 9:20:08 AM |

Choose Files No file chosen

Download Selected File(s)

# Follow steps 1, 2, 3, and 4 to Submit Application

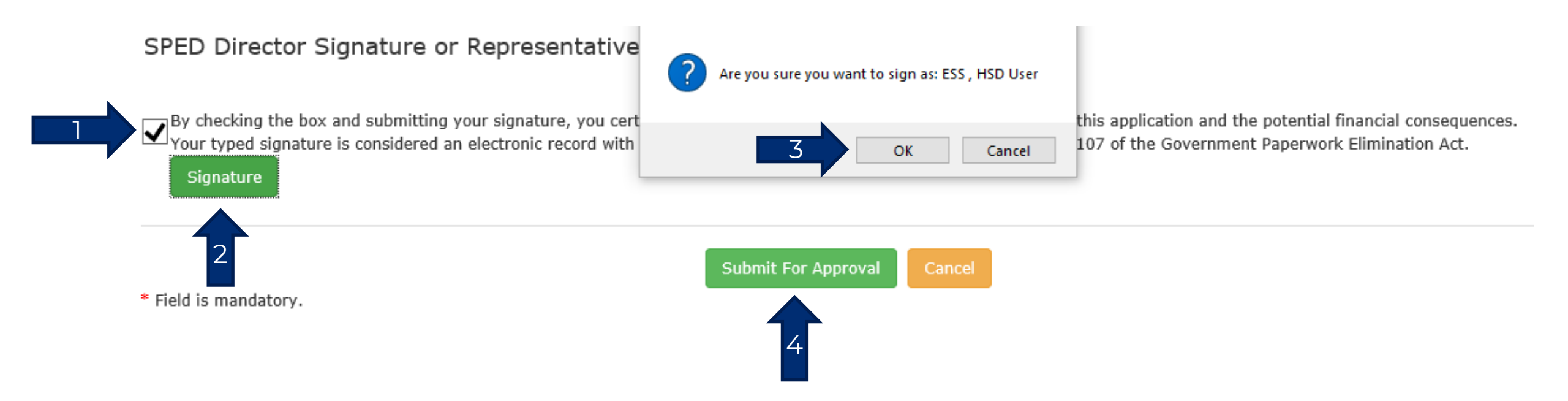